# Asteri Laskutus (Dos) Vuosipäivitys 4.10.2005

| Päivityksen asentaminen                      | 4  |
|----------------------------------------------|----|
| Kuittikirjoittimen lomakesovitus             | 6  |
| EtäAsterin käyttö neuvonnassa                | 8  |
| Tulostaminen doswintu –apuohjelmalla         | 12 |
| Tulostaminen Wordiin                         | 14 |
| Uudelle koneelle siirtäminen                 | 15 |
| Dos ohjelmien ylläpidosta ja tulevaisuudesta | 16 |
|                                              |    |

| 🕰 cmd - ls19                                                                                                    |                                                             |                                                                       |
|----------------------------------------------------------------------------------------------------|-------------------------------------------------------------|-----------------------------------------------------------------------|
| ATSOFT OY MAKINEN  007/007 Lom:1/1                                                                                                 | PUM :30.9.2005                                              | KUN0:102                                                              |
| Matti Meikäläinen                                                                                                    | Asno:<br>Toim:<br>Meht:7 vrk netto<br>Haik:8 vrk            | Vmme:<br>Viiv:11%                                                     |
| F1:KUITTI F2:HYLKää F3:PITKä SELITE F4<br>KOODI  NIMIKE  Mää<br>6416344001506 Multa 101 säkki, Mul 4<br>023942432111 Frica 15cm 20 | TUOTE/TEKSTIRIVI<br>YKS A HINTA YHT M<br>5.00 20<br>1.50 30 | F5:HAE AS. F8:HAE TUOTE<br>1k  Summa  AL <br>0.00 20.00<br>1.00 30.00 |
| 6416344001407 Parvekelaatikko 60 c<br>6439100220218 Kannattimet parvekel<br>6416344006464 Istutuslapio, muovi 1                    | 6.60 26<br>2.00 16<br>4.50 4                                | 5.40 26.40<br>5.00 16.00<br>4.50 4.50                                 |
| 6417182167409 Kynttilälyhty Antik 3                                                                                                | 12.50 37                                                    | 7.50 37.50                                                            |
|                                                                                                    |                                                             |                                                                       |
| VER:30.9.2005/MEM:276912/BRUTTOSUMMAT                                                                                              |                                                             | 134.40 UR<br>134.40 EUR                                               |

#### Atsoft Oy Mäkinen

Malminkaari 21 B 00700 HELSINKI

| Puh. (09) 351 1122 | Päivystykset: 04 | 400 316 088, 04 | 400 505 596 |
|--------------------|------------------|-----------------|-------------|
| Fax (09) 351 5532  | 0500 703730      | : http://ww     | w.atsoft.fi |

## **Yhteystietomme:**

Sähköposti atsoft@atsoft.fi Puh (09) 350 7530 Fax (09) 351 5532

## Asiakaspalvelu:

**Erja Kesseli**, tilaukset ja tiedustelut. Suora 09-350 75313 Sähköposti erja.kesseli@atsoft.fi

**Merja Hiltunen**, sovellusneuvonta Suora 09-350 75312, GSM 0500-703 730, fax (09) 350 75321 Sähköposti merja.hiltunen@atsoft.fi

**Mia Turunen**, sovellusneuvonta Suora 09-350 75311, fax (09) 350 75321 Sähköposti mia.turunen@atsoft.fi

Atso Mäkinen, koulutus, asiakaskäynnit Suora 09-350 75310, GSM 0400 316 088, fax (09) 350 75351 Sähköposti atso.makinen@atsoft.fi

## **Tuotekehitys:**

**Mika Mäkinen**, windows ohjelmien kehitys ja ylläpito Sähköposti mika.makinen@atsoft.fi

**Juha Mäkinen**, dos ohjelmien ylläpito sekä muut asiat Sähköposti juha.makinen@atsoft.fi

## Käyntiosoite:

Atsoft Oy Mäkinen Malminkaari 21 B (ajo Soidintien puolelta) 00700 HELSINKI

# Asteri laskutus – Vuosipäivitys 4.10.2005

Asteri laskutuksen vuosipäivitys sisältää uusimmat ohjelmaversiot laskutusohjelmasta.

Päivityslevyiltä voi myös tehdä ensiasennuksen uuteen koneeseen koneenvaihdon yhteydessä.

Päivityksen asentamisessa kopioidaan pelkät uusimmat ohjelmaversiot, kaikki aineisto (kortistot, reskontrat, laskulomakesovitukset jne.) pysyvät ennallaan.

#### Pitääkö tämä päivitys asentaa?

Edellisvuoden vuosipäivityksen jälkeen laskutusohjelmaan on tullut mahdollisuus tulostaa kuitti kassakuittitulostimelle siten, että kuitin pituus säätyy automaattisesti laskussa olevien tuoterivien määrän mukaan.

#### Ohjelmapäivitykset Cd levyllä

Mikäli tietokoneessasi ei ole cd-asemaa, voit asentaa vuosipäivityksen nettisivuiltamme tai tilaa Atsoftista levykkeet päivityksen asentamiseksi, toimitamme ne veloituksetta.

#### Lisätietoja laskutuksen päivitykseen liittyen

Lisätietoja ja viime hetken tiedotteita laskutuksen päivitykseen liittyen löydät laskutuksen vuosipäivityssivuilta, osoitteesta www.atsoft.fi/lspv.htm. Suosittelemme lukemaan sivun ennen päivityksen asentamista siltä varalta, että tämän ohjevihkosen painamisen jälkeen olisi tullut jotain merkittävää kerrottavaa.

# Päivityksen asentaminen

Päivitys sisältää Cd-levyn (4.10.2005 tai uudempi). Cd levyltä voi tehdä päivityksen lisäksi ensiasennuksen uuteen koneeseen.

Päivitys asennetaan laittamalla Cd levy asemaan ja valitsemalla [Asenna päivitys] -painike. Jos Cd levyn alkuruutu ei käynnisty automaattisesti, käynnistä Cd-levyltä ohjelma asenna.

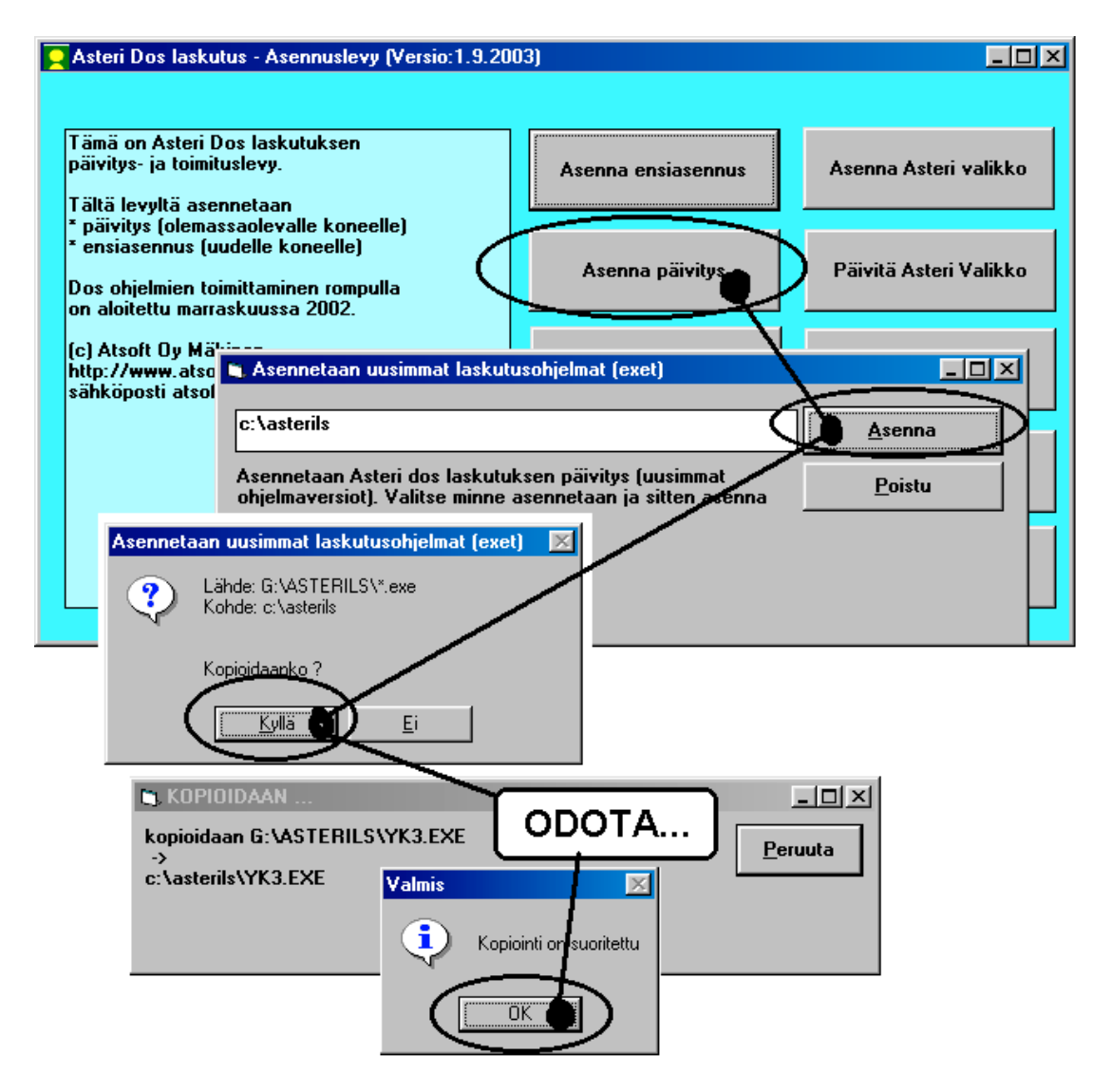

Tarkista että kopiointi onnistui käynnistämällä laskujen kirjoittaminen. Katso että ruudun vasemmassa alareunassa oleva ohjelman muuttamispäivämäärän ilmoittava VER: on 4.10.2005 tai myöhäisempi.

#### Asteri valikon päivittäminen

Asteri valikko-ohjelman päivittämisen voi tehdä [**Päivitä Asteri valikko**] painikkeesta. Päivityksen mukana tuleva Asteri valikon versio on 4.10.2005.

#### Jos ohjelmat eivät päivittyneet

Jos ohjelmat eivät päivittyneet (versionumero ei muuttunut), voi syy olla jokin seuraavista:

- 1. Ohjelmat on asennettu alun perin koneellesi eri hakemistoon kuin oletushakemistoon C:\ASTERILS. Tee asennus uudestaan ja korjaa päivityksen asennushakemisto:
- 2. Jos käytät ohjelmaa tavalla "Tilitoimistokäyttö/Moniyrityskäyttö kovalevyllä", jossa ohjelmat ovat C:\ASTERILS hakemistossa ja asiakasyritysten aineisto em. hakemiston alihakemistoissa (esim. C:\ASTERILS\ATSOFT), tarkista, että asiakasyrityksen alihakemistoon ei ole kopioitu aiemmin ohjelmatiedostoja (tiedostoja, joiden tarkenne on .EXE). EXE tarkenteisia tiedostoja saa olla vain ohjelmahakemistossa C:\ASTERILS mutta ei sen alihakemistoissa (esim. C:\ASTERILS\ATSOFT). Poista tarvittaessa asiakasyritysten hakemistoissa olevat ohjelmien tuplaesiintymät.
- 3. Kyseinen ohjelma ei sisältynyt tähän päivitykseen (käytössäsi on joitain perustoimitukseen kuulumattomia lisäohjelmia). Päivitys sisältää perustoimituksen ohjelmat. Tiedustele lisäohjelmapäivityksiä mieluiten sähköpostilla osoitteesta atsoft@atsoft.fi

# Kassakuittitulostimen lomakesovitus

Normaalisti Laskutusohjelman lomakesovitus on vakiomittainen ja kun tuoterivejä on laskussa paljon, lasku jatkuu tarvittaessa uudelle sivulle.

Kuittitulostinta käytettäessä voidaan laskulomakesovitus laatia niin, että kuitilla ei ole vakiokorkeutta, vaan se tulostuu lyhyenä, jos tuoterivejä on vähän tai pitkänä, jos tuoterivejä on paljon.

Tällöin kuitin tulostamista varten tehdään automaattisesti säätyvä lomakesovitus.

#### Esimerkki laskunsyöttöikkunasta

Seuraavissa esimerkeissä on kuitti tulostettu seuraavanlaisesta laskunsyöttöikkunasta:

| 🕰 cmd - ls19                                                                                                 |                 |                                                  |                                    |     |
|----------------------------------------------------------------------------------------------------|-----------------|--------------------------------------------------|------------------------------------|-----|
| ATSOFT OY MÄKINEN  007/007 Lom:1                                                                             | ./1             | PVM :30.9.2005                                   | KUN0:102                           |     |
| Matti Meikäläinen                                                                                            | (               | Asno:<br>Toim:<br>Meht:7 vrk netto<br>Haik:8 uvk | Vmme:<br>Ujju:112                  |     |
| F1:KUITTI F2:HYLKÄÄ F3:PITKÄ SELIT                                                                           | E F4:           | TUOTE/TEKSTIRIUI                                 | F5:HAE AS.  F8:HAE TU              | DTE |
| 6416344001506 Multa 10l säkki, Mul<br>023942432111 Erica 15cm                                                | L 4<br>20       | 5.00 20<br>1.50 30                               | .00 20.00<br>.00 30.00             |     |
| 6416344001407 Parvekelaatikko 60 o<br>6439100220218 Kannattimet parvekel<br>6416344006464 Istutuslanio muoui | : 4<br>L 8<br>1 | 6.60 26<br>2.00 16<br>4.50 4                     | .40 26.40<br>.00 16.00<br>.50 4.50 |     |
| 6417182167409 Kynttilälyhty Antik                                                                            | 3               | 12.50 37                                         | .50 37.50                          |     |
|                                                                                                    |                 |                                                  |                                    |     |
|                                                                                                    |                 |                                                  |                                    |     |
|                                                                                                    |                 |                                                  | 134.40                             |     |
| UER:30.9.2005/MEM:276912/BRUTTOSUM                                                                           | 1MAT            |                                                  | 134.40                             | EUR |

#### Tapa 1: Laskun tuoterivin yhdelle riville

Perustilanteessa tuoterivi tulostetaan muuttujalla @401. Automaattisesti säätyvässä lomakesovituksessa käytetään vain kerran muuttujaa @402 muuttujien @401 sijasta.

| 🔤 cmd - opv                                                                                                    |                               |
|----------------------------------------------------------------------------------------------------|-------------------------------|
| TERSTITIEDOSTON RASITTELY (TIEDOSTO:rulla.lsl<br>UER:23.9.1996 (RIVI: 1/22, SARA:<br>014Asteri Mallikauppa:020<br>Puh: 09-350 7530<br>Y-tunnus 0000000-0 | 1/ 47                         |
| <br>C210<br>KUITTI:C207 C201                                                                                                    |                               |
| 0400<br>0402<br>1014YHTEENSä 109×1020<br>0182                                                                                                    |                               |
| KIITOS KÄYNNISTÄ, TERVETULOA UUDELLEEN !<br>Avoinna ark 8:00-16:00, La-Su suljettu                                                                       |                               |
| 1027a0<br>FL:LEUVLLE F2:POIS F3:TULOSTA F4:ABC-LUE F7:KO                                                                                                 | PIOI RIVI SAILOON F8:SAILOSTA |

Tällöin yhden tuoterivin tiedot tulostuvat yhdelle laskuriville.

Esimerkkejä tulostuneista kuiteista:

|                                                                                |                                                                                                    | Asteri<br>Puh:<br>Y-tum          | Mal<br>09-350<br>NUS 0000 | <b>ikaup</b><br>7530<br>0000-0 | ра    |
|--------------------------------------------------------------------------------|----------------------------------------------------------------------------------------------------|----------------------------------|---------------------------|--------------------------------|-------|
| Asteri Mallikaup<br>Puh: 09-350 7530<br>Y-tunnus 0000000-0                     | ра                                                                                                    | Matti Meikalainen<br>KUITTI:1012 | 30.9.20                   | )05                            |       |
| (āteisasiakas                                                                  |                                                                                                    | NIMIKE                           | MAARA                     | A HINTA                        | SUMMA |
| UITTI:1012 30.9.2005                                                           | 100 C                                                                                                    | Multa 101 säkki                  | 4                         | 5.00                           | 20.00 |
|                                                                                |                                                                                                    | Erica 15cm                       | 20                        | 1.50                           | 30.00 |
| IMIKE MAARA A HINTA                                                            | SUMMA                                                                                                    | Parvekelaatikko rusk             | 4                         | 6.60                           | 26.40 |
| uusu 10 kpl nippu 1 8.50                                                       | 8.50                                                                                                    | kannattimet                      | 8                         | 2.00                           | 16.00 |
|                                                                                |                                                                                                    | Istutuslapio                     | 1                         | 4.50                           | 4.50  |
| HTEENSA                                                                        | 8.50                                                                                                    | Kynttilälyhty                    | 3                         | 12.50                          | 37.50 |
| .97+ALV 22% 1.53                                                               |                                                                                                    | YHTEENSÄ                         |                           | 1                              | 34.40 |
| 11TOS KAYNNISTA, TERVETULOA UUDELLEEN<br>woinna ark 8:00-16:00, La-Su suliettu | 1                                                                                                    | 110.16+ALV 22% 24.24             |                           |                                |       |
|                                                                                | Summer of the local division of the local division of the local di | KITTOS KAYNNISTA, TE             | RVETULO                   | A UUDELLEEN                    | 11    |
|                                                                                |                                                                                                    | Avoince ark 8:00-16:             | 00. La-                   | Su suljettu                    |       |

## Tapa 2: Laskun tuoterivin tiedot usealle riville

Kun tuoterivin tiedot halutaan tulostaa kahdelle tai useammalle riville (esim. nimike ja EAN koodi omille riveilleen) käytetään muuttujia @801-@815 ja @501-@515 sekä mahdollisesti laskun tuoterivin otsikkotiedot tulostavia muuttujia @601-@615

Tuoteriviä koodattaessa ensimmäisillä riveillä käytetään muuttujia @801-@815 ja viimeisellä rivillä muuttujia @501-@515:

| <b>C:</b> \ | ruoterivin sar | akkeiden kohd | istaminen     |                                                                                                    |
|-------------|----------------|---------------|---------------|----------------------------------------------------------------------------------------------------|
|             |                | ALIMMALLA     | EDELLISILLÄ   |                                                                                                    |
|             |                | RIVILLÄ       | RIVEILLÄ      | OTSIKKO                                                                                                    |
| 01          | TOIM PUM       | C501          | C801          | <b>e601</b>                                                                                                    |
| 02          | KOODI          | 0502          | <b>e</b> 802  | 0602                                                                                                    |
| 03          | NIMIKE         | 0503          | <b>e</b> 8ø3  | 0603                                                                                                    |
| 04          | MAARA          | 504×          | 804×          | 604x                                                                                                    |
| 05          | Y KS I KKÖ     | 0505          | 0805          | 0605                                                                                                    |
| 06          | A HINTA        | 506×          | 806×          | 606x                                                                                                    |
| 07          | YHT EUROA      | 507×          | 807×          | 607×                                                                                                    |
| 08          | ALE%           | 508×          | 808×          | 608×                                                                                                    |
| 09          | ALE EUROA      | 509×          | 809×          | 609×                                                                                                    |
| 10          | YHT EUROA      | 510x          | 810x          | 610×                                                                                                    |
| 11          | ALV KOODI      | 0511          | <b>e</b> 811  | <b>e611</b>                                                                                                    |
| 12          | ALV SELI       | 0512          | <b>e812</b>   | <b>e612</b>                                                                                                    |
| 13          | ALV EUROA      | 513x          | 813x          | 613×                                                                                                    |
| 14          | YHT EUROA      | 514x          | 814x          | 614×                                                                                                    |
| 15          | KP-TILI        | 0515          | <b>e</b> 815  | <b>e615</b>                                                                                                    |
|             | - 01+ 207      |               | tuu mankkii   | in the second second second second second second second second second second second second second second second |
|             | - HIC 207,     | arvo paac     | суу а мерккі. |                                                                                                    |

Esimerkki lomakesovituksesta rulla3.lsl. Huomaa, että toistettavien tuoterivien alimmalla (viimeisellä rivillä) on oltava 500-alkuinen muuttuja ja edeltävillä riveillä käytetään 800-alkuisia muuttujia.

| 🗪 cmd - opv                        |                                                                          |                                                    |               |       |  |
|------------------------------------|--------------------------------------------------------------------------|----------------------------------------------------|---------------|-------|--|
| TEKSTITIEDOST<br>VER:23.<br>014Ast | ON KÄSITTELY<br>9.1996<br>eri Mallikaupy<br>Puh: 09-350<br>Y-tunnus 0000 | TTEDOSTO:<br>RIVI: 1/<br>0a  020<br>7530<br>0000-0 | 45, SARA:     | 1/ 4? |  |
| 0210<br>KUITTI:0207                | <b>e</b> 201                                                             |                                                    |               |       |  |
| Tuote<br>0803<br>0803<br>0502      | Määrä<br>804× 0805                                                       | A-hinta<br>806×                                    | Summa<br>810x |       |  |
| ¦Ø14YHTEENSÄ<br>@182               | 109>                                                                     | (1020                                              | 1214          |       |  |
| KIITOS KÄYNNIS<br>Avoinna ark 8:   | TÄ, TERVETULOA<br>00-16:00, La-S                                         | UUDELLEEN<br>Su suljettu                           | <b>!</b>      |       |  |

Esimerkkejä tulostuneista kuiteista:

|                                                                                                    | Asteri Mall<br>Puh: 09-350 7<br>Y-tunnus 00000                                                                              | <b>ikaupp</b><br>530<br>00-0 | a              |
|----------------------------------------------------------------------------------------------------|----------------------------------------------------------------------------------------------------|------------------------------|----------------|
|                                                                                                    | Matti Meikäläinen<br>KUITTI:1012 30.9.200                                                                                   | 5                            |                |
| Asteri Mallikauppa<br>Puh: 09-350 7530<br>Y-tunnus 0000000-0                                                                     | Tuote Maara<br>Multa 101 sakki, 4<br>Multa 101 sakki, Multa-Maini<br>6416344001506                                          | A-hinta<br>5.00<br>o Oy      | Summa<br>20.00 |
| Kateisasiakas<br>KUITTI:1012 30.9.2005                                                                                           | Erica 15cm 20<br>Erica 15cm<br>023942432111                                                                                 | 1.50                         | 30.00          |
| Tuote Maara A-hinta Summa<br>Ruusu 10 kpl nipp 1 nippu 8.50 8.50<br>Ruusu 10 kpl nippu 35 cm, Mallilan puutarha<br>6416714101102 | Parvekelaatikko 6 4<br>Parvekelaatikko 60 cm, ruske<br>6416344001407<br>Kannattimet parve 8<br>Kannattimet parvekelaatikkou | 6.60<br>aa<br>2.00<br>on     | 26.40<br>16.00 |
| YHTEENSÄ 8.50<br>6.97+ALV 22% 1.53                                                                                               | 6439100220218<br>Istutuslapio, muo 1<br>Istutuslapio, muovi Fiskars                                                         | 4.50                         | 4.50           |
| KIITOS KAYNNISTA. TERVETULOA UUDELLEEN !<br>Avoinna ark 8:00-16:00, La-Su suljettu                                               | Kynttilälyhty Ant 3<br>Kynttilälyhty Antik<br>6417182167409                                                                 | 12.50                        | 37.50          |
| and the second second                                                                                                    | YHTEENSÄ                                                                                                    | 1                            | 34.40          |
|                                                                                                    | 110.16+ALV 22% 24.24<br>KIITOS KÄYNNISTÄ, TERVETULO                                                                         | A UUDELLEEN                  | 1.1            |

## Kuittitulostimista

Asteri dos laskutusohjelman kanssa toimii parhaiten sellainen kuittitulostin, joka liitetään tietokoneeseen rinnakkaisliittimellä (ns. centronics-liittimellä, "perinteisellä kirjoitinkaapelilla").

# EtäAsteri

Kun olet yhteydessä Atsoftin puhelintukeen voit sopia Atsoftin neuvojan kanssa internetyhteyden kautta toimivan EtäAsterin käyttämisestä.

Avaa nettiselaimeen Atsoftin kotisivut osoitteessa www.atsoft.fi Napsauta Etätuki linkkiä ja sitten neuvojasi nimeä. Suorita ohjelma, Napsauta Suorita suojausvaroitukseen

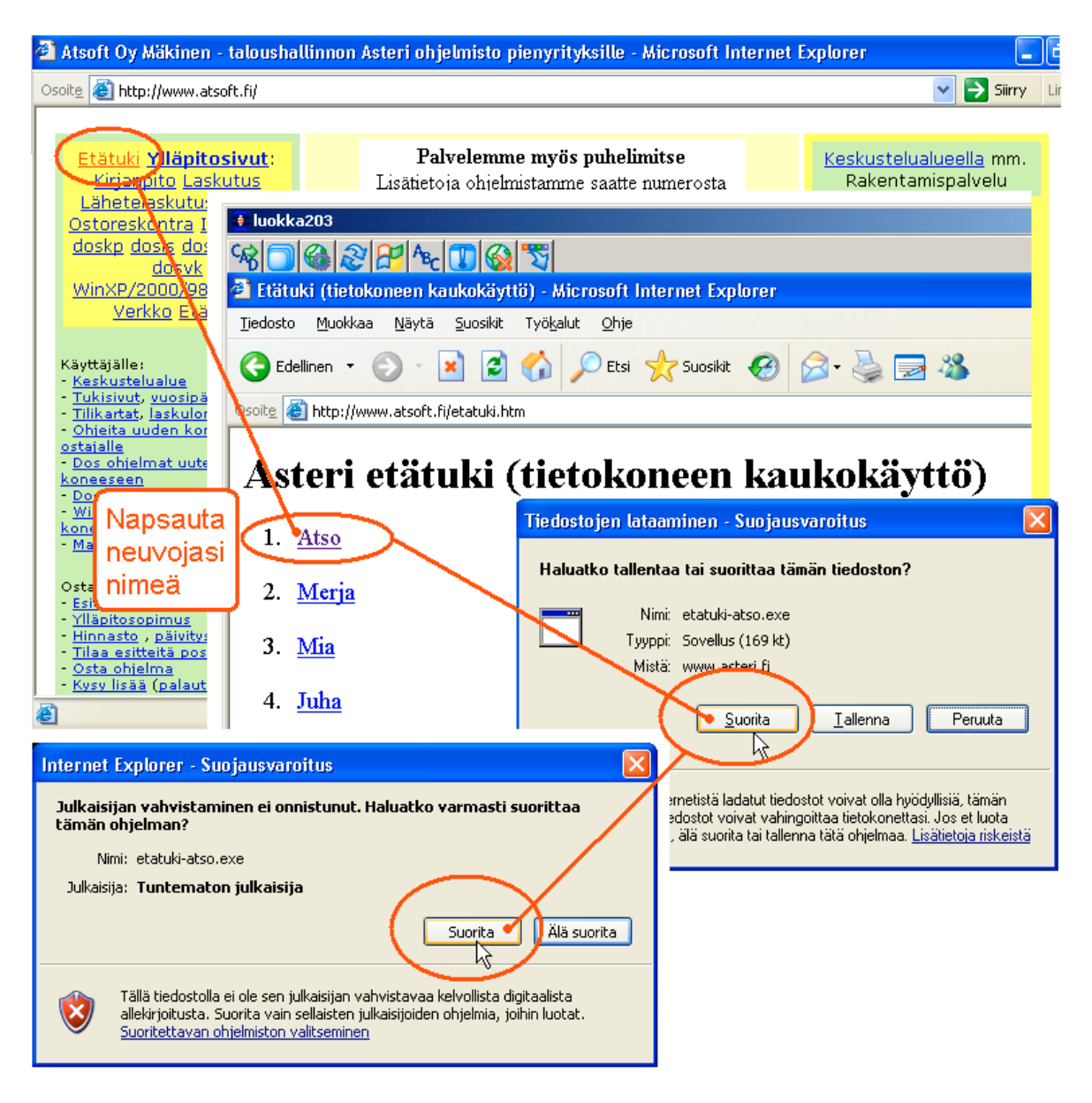

Etäasteri asentuu koneellesi ja ottaa yhteyden Atsoftin välityspalvelimelle. Tässä vaiheessa, jos tietokoneessasi on ohjelmallinen palomuuri (ns. softapalomuuri) se kysyy saako ohjelma ottaa yhteyden internettiin. Salli yhteydenotto. Atsoftin neuvoja näkee tietokoneesi kuvaruudun omalla ruudullaan ja voi antaa ohjeita tai etäkäyttää hiirtä ja näppäimistöä.

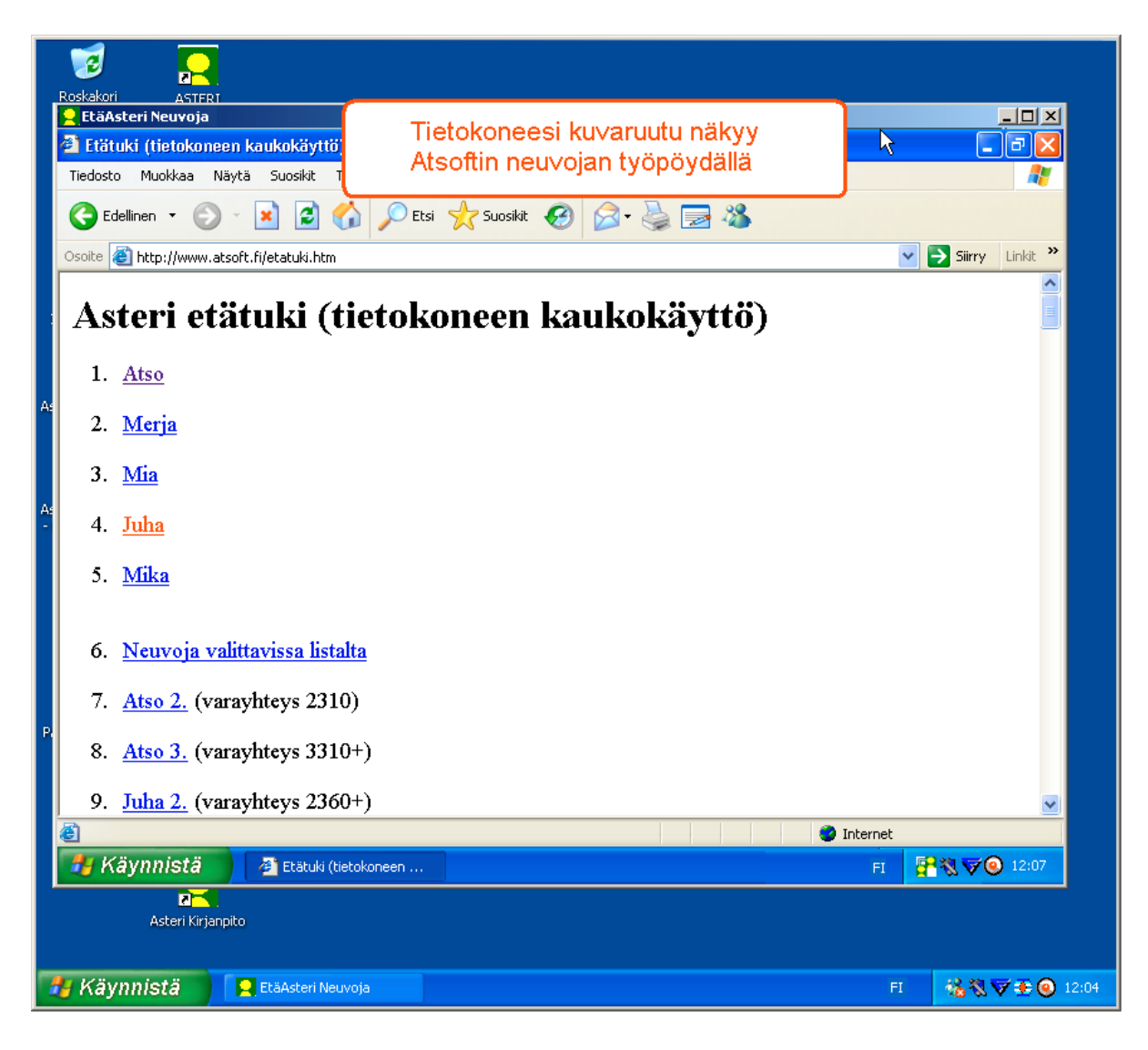

Kun etätukitapahtuma päättyy, EtäAsteri poistuu automaattisesti koneeltasi.

Kun käytät EtäAsteria seuraavan kerran, lataa se jälleen Atsoftin kotisivuilta.

Jos käytät EtäAsteria usein, voit myös tallentaa nimikkoneuvojasi EtäAsterin työpöydälle josta se on nopeasti käynnistettävissä tarvittaessa.

#### Tulostaminen doswintu.exe -apuohjelmalla

Doswintun avulla Asteri Dos ohjelman tuloste voidaan tulostaa sellaisella kirjoittimella, jossa ei ole tulostustukea Ms-Dosille (mm. USB liitäntäiset kirjoittimet). Doswintu tulostaa Courier newfontilla ja erikoismerkkien tulostuminen oikein riippuu siitä, vastaavatko windowsin fontissa olevat merkit dosin merkkejä.

Doswintua käytettäessä Asteri ohjelma tulostaa tulosteen ensin levytiedostoon ja käynnistää sitten doswintu.exe:n vieden komentoriviparametrina tulostettavan tiedoston nimen. Doswintu.exe kysyy lähtötiedot tulostamista varten ja tulostaa tulosteen valitulle kirjoittimelle.

#### Asenna doswintu.exe koneellesi

Doswintu.exe kopioituu koneelle C:\ASTERI hakemistoon päivityslevyn "Päivitä Asteri valikko" valinnalla. Jos Doswintu.exe ei ole C:\ASTERI hakemistossa, kopioi päivityslevyn D:\ASTERI hakemistosta doswintu.exe ja vb40032.dll tiedostot C:\ASTERI hakemistoon ja C:\WINDOWS (tai C:\WINNT hakemistoihin)

#### Tee doswintua varten kirjoitinmääritys

Tee doswintua varten uusi kirjoitinmääritys ja valitse se käytettäväksi kirjoitinmääritykseksi seuraavasti:

- 1. Käynnistä kirjoittimen määritys ohjelma
- 2. Valitse : 2 Muokkaa ohjauskäskyjä (tee oma määritys)
- 3. Valitse listalta (EI MÄÄRITETTY) määritys, esim M
- 4. Paina Alt V ja valitse listalta M Doswintu (dos tulostukseen kykenemättömälle kirj.)) niin saat oikeat asetukset
- 5. Tallenna valinnalla F1
- 6. Palaa **0**
- 7. Valitse 1 Valitse kirjoitinmääritys ja valitse listaltaDoswintu
- 8. Palaa **0**
- 9. Testaa tulostus
- 10. Jos tulostus ei käynnistä doswintua, kopioi doswintu.exe myös C:\WINDOWS (tai C:\WINNT) kansioon.

#### Ota tuloste Asteri ohjelmasta

Kun otat tulosteen Asteri ohjelmasta ja kirjoitinportiksi on määritetty \*~doswin.txt, käynnistyy doswintu:

| 🗮 Asteri tulostaja - Dos ohjelma                                         | n tuloste                               | windows kirjoittimelle                                                                            |                      |  |
|--------------------------------------------------------------------------|-----------------------------------------|---------------------------------------------------------------------------------------------------|----------------------|--|
| Tulostettava tiedosto                                                    | C:VASTERI                               | IKP\~DOSWIN.TXT                                                                                   | <u>I</u> ulosta      |  |
| Kirjoitin, jolle tulostetaan                                             |                                         | •                                                                                                 | avaa <u>W</u> ordiin |  |
| Vasen marginaali mm                                                      | 10                                      |                                                                                                   | Poistu               |  |
| Normaalifontti pistekoko                                                 | 10                                      |                                                                                                   | Topyca               |  |
| 12cpi fontin pistekoko                                                   | 8                                       |                                                                                                   |                      |  |
| 17cpi fontin pistekoko                                                   | 6                                       |                                                                                                   |                      |  |
| Ensimmäinen tulostettava sivu                                            | 1                                       |                                                                                                   |                      |  |
| Viimeinen tulostettava sivu                                              | 99999                                   |                                                                                                   |                      |  |
|                                                                          | - Tulostuks<br>, O Aloita<br>, O Aloita | en aloitus<br>tulostus <u>s</u> uoraan (kysymättä lähtötietoja<br>tulostus tältä <u>r</u> uudulta | a)                   |  |
| Ensimmäisellä käyttö<br>määritykset. Laita pis<br>seuraavat tulosteet tu | ikerrall<br>te koh<br>ulostav           | a doswintu kysyy näm<br>taan "aloita suoraan" r<br>at suoraan kirjoittimell                       | ä<br>iiin<br>e       |  |

Aseta haluamasi kirjoitin kohtaan **kirjoitin, jolle tulostetaan** ja napsauta [Tulosta]. Pienennä tarvittaessa vasenta marginaalia ja fonttikokoja.

Kun valitset kohdan (\*) Aloita tulostus suoraan seuraavalla kerralla tulostaessasi tuloste menee suoraan kirjoittimelle eikä Doswintun asetukset tule näkyviin. Jos myöhemmin haluat tehdä muutoksia doswintun asetuksiin, avaa oletushakemistossa oleva doswintu.oma määritystiedosto muistioon ja poista rivi, jolla lukee optAloitaHeti = False ja tallenna tiedosto. Ota sitten tuloste, jolloin doswintu taas kysyy tulostusarvot.

Lisätietoa doswintu.exe:stä osoitteesta www.atsoft.fi/dostulostewinkirjoittimelle.htm

# **Tulostaminen Wordiin**

Tulosteet voidaan ohjata kirjoittimen sijaan aukeamaan sovelluksessa siten, että tehdään erityinen kirjoitinmääritys sovellukseen tulostusta varten ja määritetään kirjoitinportiksi \*~WINWORD.TMP jolloin tuloste aukeaa Wordiin \*~NOTEPAD.TMP jolloin tuloste aukeaa Muistiossa \*~WORDPAD.TMP jolloin tuloste aukeaa Wordpadiin \*~AVAA.TRK jolloin tuloste avataan siinä ohjelmassa, joka on määritetty avaamaan .TRK -tarkenteiset tiedostot (esim. \*~AVAA.XLS avaa tulosteen Excelissä)

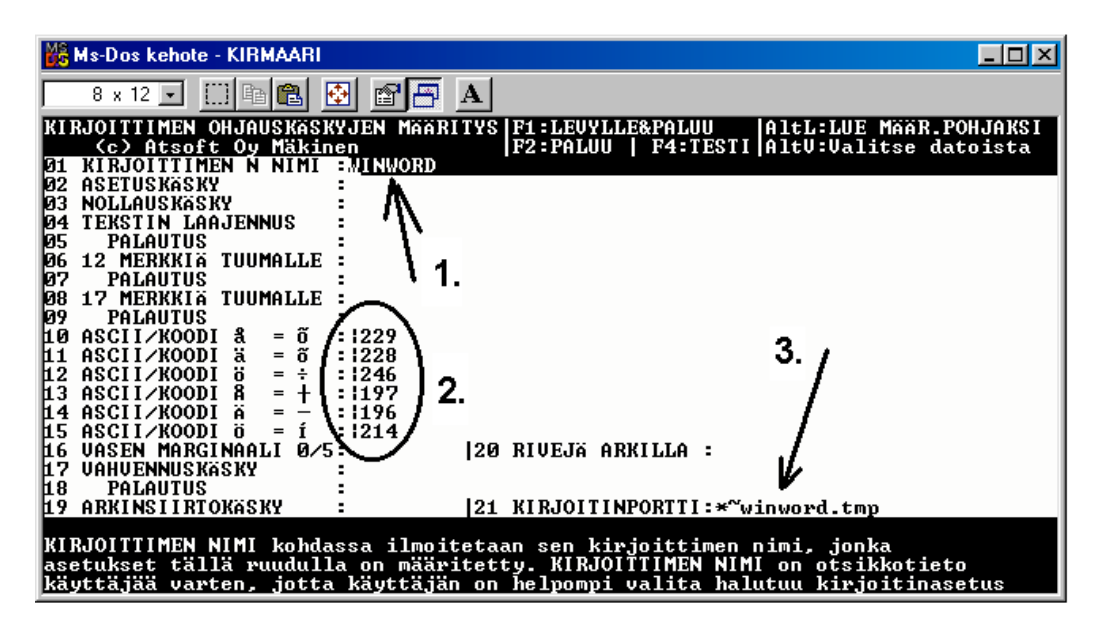

Nopein tapa tulostaa Wordiin tai Notepadiin on "vaihtaa kirjoitinmääritystä" ohjelman ajon aikana: Valitse ohjelmasta toiminto "vaihda kirjoitinmääritys" Valitse sitten **F7:Wordiin** tai **F8:Muistioon** jolloin ohjelman ajon aikana otetut tulosteet ohjautuvat valitsemaasi ohjelmaan.

Wordiin tulostamista voidaan hyödyntää mm kun kirjoitin ei toimi Dos ohjelmien kanssa sekä kun halutaan tulostaa Dos tulosteet pdf muotoon arkistoitavaksi tai lähetettäväksi sähköpostilla asiakkaalle (Tulosta ensin Wordiin ja tulosta Wordista pdf -tiedostoksi).

```
Lisätietoja www.atsoft.fi/dostulostewordiin.htm
sekä www.atsoft.fi/eidostulostusta.htm
```

# Laskutuksen siirtäminen uudelle koneelle

Laskutus siirretään uudelle koneelle seuraavasti:

- 1. Asenna uudelle koneelle päivitys cd levyltä Asteri valikko
- 2. Kopioi C:\ASTERILS hakemisto mahdollisine alihakemistoineen uudelle koneelle C:\ASTERILS hakemistoksi
- 3. Jos käytät ohjelmaa moniyrityskäyttönä, lisää uuden koneen C:\AUTOEXEC.BAT tiedoston loppuun rivi PATH=%PATH%;C:\ASTERILS

Artikkeli "*Dos ohjelmat uuteen koneeseen*" osoitteessa www.atsoft.fi/uusdkone.htm käsittelee aihetta lisää.

## Yleisimpiä kysymyksiä uuden koneen kanssa

Pulma: Asteri valikko käynnistyy, ohjelmia ei saa käynnistymään Ratkaisu 1: Lisää C:\AUTOEXEC.BATtiedoston loppuun rivi PATH=%PATH%;C:\ASTERILS ja käynnistä tietokone Ratkaisu 2: Käynnistä valikko komennolla C:\ASTERI\ASTERI.BAT, älä käynnistä MENU.EXEä

Pulma: Asteri valikko ei käynnisty Ratkaisu: Kopioi C:\ASTERI\ASTERI.BAT tiedosto myös C:\WINDOWS kansioon. Käynnistä ensin Ms-Dos kehote (käynnistä/suorita/kirjoita cmd ja napsauta ok). Käynnistä sitten Asteri valikko kirjoittamalla Asteri

**Pulma**: Uusi kirjoitin ei toimi/ ei toimi kunnolla **Ratkaisu**: Jos kirjoitin ei tulosta lainkaan (esim USB liitäntäiset kirjoittimet), käytä doswintu apuohjelmaa. Lue myös artikkeli *Näin tutkit, tulostaako kirjoitin Dos ohjelmista* osoitteessa www.atsoft.fi/kirytest.htm

**Pulma**: Dos ohjelmat näkyvät ihan pienessä ikkunassa **Ratkaisu**: Paina Alt ja KoukkuEnter (se hakasnuolienter -painike, jossa ei lue enter ja joka on kirjoituskonenäppäimistön oikeassa reunassa) niin Dos ohjelma siirtyy "koko näyttö" tilaan (fullscreen modeen) jolloin windowsin työpöytää ei näy lainkaan.

# Asteri Dos ohjelmien tulevaisuudesta

Asteri dos ohjelmilla on vielä runsaasti ylläpitosopimuksen tehneitä käyttäjiä. Ylläpitosopimusten ansiosta olemme voineet jatkaa dos ohjelmien ylläpitoa ja toteuttaa ohjelmiin ominaisuuksia, jotka ovat mahdollistaneet vanhojen Asteri Dos ohjelmien käyttämisen uusissa tietokoneissa, käyttöjärjestelmissä ja sellaisten tulostimien kanssa, joissa ei ole dos tulostustukea.

Asteri dos ohjelmat toimivat myös Windows XP koneissa. Asteri Dos ohjelmien toimintaan saaminen Windows XP:ssä voi kuitenkin vaatia jonkin verran aikaa ja niiden käytössä voi esiintyä pieniä harmeja.

Uudelle koneelle asennuksessa neuvontapalvelumme on tarvittaessa apunamme ja voimme EtäAsterin avulla laittaa koneenne asetukset kuntoon.

Dos ohjelmien käytössä Windows XP:ssä saattaa kuitenkin esiintyä pieniä harmeja, mistä syystä suosittelemme, että kun vaihdatte tietokoneen uuteen, vaihdatte myös Asteri Dos laskutuksen Asteri Windows laskutukseen.

Vaihtohinta ylläpitosopimusasiakkaalle on 250 euroa sisältäen alv 22%. Lisätietoa osoitteessa www.atsoft.fi/winlses.htm

Mikäli vaihdat koneen ja jatkat Dos ohjelmien käyttämistä, tutustukaa artikkeliin **Dos ohjelmat uuteen koneeseen** osoitteessa www.atsoft.fi/uusdkone.htm sekä **käyttöjärjestelmäneuvoihin** www.atsoft.fi/tukikj.html (molempiin löytyvät linkit suoraan kotisivujemme kansilehdeltä)